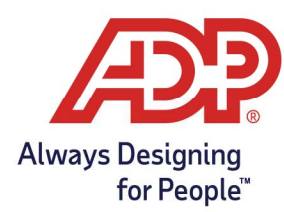

# Employee Guide – Viewing Your Accrual Balances in ADP Time and Attendance

### **Objectives**:

- Understand how to view remaining Paid Time Off balance.
- Can only see accrual balances if they are contained in ADP Time & Attendance, if your company uses the payroll platform for accruals, you can view them on your pay stub.

#### In Employee Access:

1. From the Dashboard page in MyAccess, select **Go to ADP Time & Attendance**.

| Æ? | DASHBOARD                                                                                           |                                                                                                    | MYSELF                                                  | TEAM                                                                                                    |
|----|----------------------------------------------------------------------------------------------------|----------------------------------------------------------------------------------------------------|---------------------------------------------------------|----------------------------------------------------------------------------------------------------|
| *  | Things To Do<br>NOTIFICATION<br>Congratulations<br>You've completed all of your Things To Do tasks. | Timecard<br>NOV 9 - NOV 22<br>Total Hours                                                                                                  | ><br>21:00 HRS                                          | Schedule ><br>Today<br>REGULAR<br>9:00 AM - 5:00 PM (8:00 HRS)                                                                                                    |
| A  | Pay                                                                                                 | Your Profile      Keep your profile up to date      Edit your address, email,     information and work info      Update your profile as th | ><br>phone number, personal<br>rmation.<br>ings change. | Time & Attendance On the ADP Time & Attendance website you'll be able to:  View Your Schedule  Request Time Off & View Balances Unity features autorated by your employer will be available.  Control of the Control of the Control of |

### In ADP Time & Attendance:

2. From the Time & Attendance Common Tasks page a Summary of your accrual appears in the My Time Off section.

| REQUEST TIME OFF   |         |                     |                       |  |  |
|--------------------|---------|---------------------|-----------------------|--|--|
| TIME OFF<br>POLICY | BALANCE | REQUESTS<br>PENDING | REQUESTS<br>SCHEDULED |  |  |
| Paid Time Off      | 32.00 H | 0.00 H              | 0.00 H                |  |  |
| Vacation           | 39.62 H | 0.00 H              | 0.00 H                |  |  |

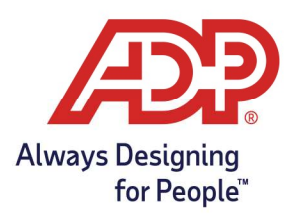

# Employee Guide – Viewing Your Accrual Balances in ADP Time and Attendance

3. To view a more detailed breakdown of your accrual balance navigate to Myself > Personal Information > Accrual Balances.

| MYSELF MY TEAM REPO    | ORTS                                     |
|------------------------|------------------------------------------|
| Timecard<br>Schedules  | My Time Off Requests<br>Accrual Balances |
| > Personal Information | Holidays                                 |
|                        | Annual Summary<br>Attendance             |
|                        | My Information                           |

4. Click the hyperlink for the description you are wishing to review.

| Accrual Balances 🛛 |              |         |  |  |  |
|--------------------|--------------|---------|--|--|--|
| Benefits           |              |         |  |  |  |
| DESCRIPTION        | ACCRUAL TYPE | BALANCE |  |  |  |
| Paid Time Off      | Hours        | 32.00   |  |  |  |
| Vacation           | Hours        | 39.62   |  |  |  |

5. Click the number in the Total Hours Balance row.

| Accrual Balances 🛛                            |                       |                  |              |       |
|-----------------------------------------------|-----------------------|------------------|--------------|-------|
| You are here: Benefits > My Accruals - Detail |                       |                  |              |       |
| My Accruals - Detail                          |                       |                  |              |       |
| My Accruals - Detail Paid Time Off(Hours)     | Last Carry Over Date: | Last Award Date: |              |       |
| TRANSACTION TYPE                              |                       |                  | YEAR TO DATE | ALL   |
| Adjusted                                      |                       |                  | 40.00        | 40.00 |
| Used                                          |                       |                  | -8.00        | -8.00 |
| Total Hours Balance:                          |                       |                  |              | 32.00 |